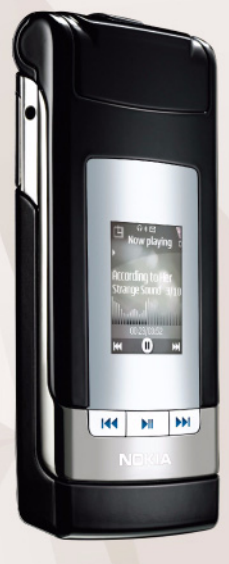

# Tērzēšana Nokia N76-1

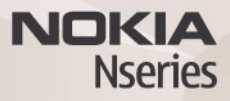

#### BEZ GARANTIJAS

Kopā ar ierīci nodrošinātās trešo pušu programmas, iespējams, ir veidojušas vai arī tās pieder ar Nokia nesaistītām fiziskām vai juridiskām personām. Nokia nepieder ne šo pušu programmu autortiesības, ne intelektuālā īpašuma tiesības. Līdz ar to Nokia neuzņemas nekādu atbildību par lietotāja atbalstu vai šo programmu darbību, kā arī šajās programmās vai materiālos sniegto informāciju. Nokia par trešo pušu programmām nesniedz nekādu garantiju.

LIETOJOT PROGRAMMAS, JŪS ATZĪSTAT, KA PROGRAMMAS TIEK NODROŠINĀTAS TĀDAS, "KĀDAS TĀS IR", BEZ JEBKĀDĀM TIEŠĀM VAI NETIEŠĀM GARANTIJĀM, CIKTĀL TO PIEĻAUJ PIEMĒROJAMIE LIKUMI. JŪS APZINĀTIES, KA NE NOKIA, NE TĀS FILIĀLES NESNIEDZ NEDZ TIEŠUS, NEDZ NETIEŠUS APSTIPRINĀJUMUS UN GARANTIJAS, IESKAITOT ARĪ NOSAUKUMA UN KVALITĀTES GARANTIJAS, ATBILSTĪBU KONKRĒTAM MĒRĶIM, KĀ ARĪ GARANTIJU, KA ŠĪS PROGRAMMAS NEPĀRKĀPJ NEKĀDAS TREŠO PERSONU PATENTU, AUTORTIESĪBU UN PREČU ZĪMJU LIETOŠANAS TIESĪBAS VAI CITAS TIESĪBAS.

© 2007 Nokia. Visas tiesības aizsargātas.

Nokia, Nokia Connecting People, Nseries un N76 ir Nokia Corporation preču zīmes vai reģistrētas preču zīmes. Citi šeit minētie ražojumu un uzņēmumu nosaukumi ir to īpašnieku preču zīmes vai nosaukumi.

Nokia īsteno nepārtrauktas attīstības politiku. Nokia patur tiesības bez iepriekšēja brīdinājuma veikt izmaiņas un uzlabojumus jebkuram no šajā dokumentā aprakstītajiem izstrādājumiem.

CIKTĀL TO PIEĻAUJ PIEMĒROJAMIE LIKUMI, NOKIA VAI KĀDS NO TĀS LICENCES DEVĒJIEM NEKĀDĀ GADĪJUMĀ NEATBILD PAR DATU VAI IEŅĒMUMU ZAUDĒJUMIEM, KĀ ARĪ PAR TIEŠIEM, NETIEŠIEM, NEJAUŠIEM VAI JEBKURA VEIDA ZAUDĒJUMIEM VAI KAITĒJUMIEM. NOKIA VAI KĀDS NO TĀS LICENCES DEVĒJIEM NEATBILD PAR NEIEGŪTĀS PEĻŅAS ATRĀVUMU.

lespējams, ka ierīcē ir sākotnēji instalētas grāmatzīmes un saites uz trešo pušu interneta lapām. Turklāt ar savu mobilo ierīci varat piekļūt arī citām trešo pušu lapām. Trešo pušu lapas nav saistītas ar Nokia, un Nokia neapstiprina un neuzņemas atbildību par tām. Ja izvēlaties piekļūt šādām lapām, jums jāievēro piesardzības pasākumi attiecībā uz drošību un saturu.

ŠĪ DOKUMENTA SATURS TIEK PASNIEGTS TĀDS, "KĀDS TAS IR". IZŅEMOT SPĒKĀ ESOŠAJOS NORMATĪVAJOS AKTOS NOTEIKTOS GADĪJUMUS, NETIEK SNIEGTAS NEKĀDA VEIDA GARANTIJAS, NEDZ TIEŠAS, NEDZ NETIEŠAS, IESKAITOT ARĪ NETIEŠĀS KVALITĀTES VAI DERĪGUMA GARANTIJAS ATTIECĪBĀ UZ ŠĪ DOKUMENTA SATURU, PAREIZĪBU VAI TICAMĪBU. NOKIA PATUR TIESĪBAS JEBKURĀ LAIKĀ BEZ IEPRIEKŠĒJA BRĪDINĀUMA PĀRSTRĀDĀT VAI ANULĒT ŠO DOKUMENTU. Atsevišķu izstrādājumu un šo izstrādājumu programmu un pakalpojumu pieejamība var būt atkarīga no reģiona. Lūdzu, sīkāku informāciju un valodu pieejamību noskaidrojiet pie tuvākā Nokia preču izplatītāja.

Dažas darbības un funkcijas ir atkarīgas no SIM kartes un/vai tīkla, multiziņu pakalpojuma vai ierīču un nodrošināto satura formātu saderības. Dažiem pakalpojumiem var tikt piemērota papildu samaksa.

Citu svarīgu informāciju par ierīci atradīsit lietotāja rokasgrāmatā. 2. IZDEVUMS LV

Nospiediet 😮 un izvēlieties Programmas > Media > Tērzēšana.

Tērzēšana

Tērzēšana (Instant messaging — IM) (tīkla pakalpojums) Jauj sarunāties ar citiem, izmantojot tērzēšanu un kopējo sarunu forumus (tērzēšanas grupas) par noteiktām tēmām. Dažādi pakalpojumu sniedzēji uztur saderīgus tērzēšanas serverus, kuros var pieteikties reģistrējoties tērzēšanas pakalpojumam. Pakalpojumu sniedzēju piedāvātās funkcijas var atšķirties.

Izvēlieties Sarunas, lai sāktu vai turpinātu saraksti ar tērzēšanas pakalpojuma lietotāju; Tērz. kontakti, lai izveidotu, rediģētu vai skatītu tērzēšanas kontaktu tiešsaistes statusu; Tērz. grupas, lai sāktu vai turpinātu grupas saraksti ar vairākiem tērzēšanas pakalpojuma lietotājiem; vai lerakstītās sar., lai skatītu iepriekšējo saglabāto tērzēšanas sesiju.

## Tērzēšanas uzstādījumu saņemšana

Jāsaglabā uzstādījumi, lai piekļūtu vēlamajam pakalpojumam. Uzstādījumus var saņemt īpašā īsziņā no tērzēšanas pakalpojumu sniedzēja. Uzstādījumus var ievadīt arī manuāli. Sk. "Tērzēšanas servera uzstādījumi" 5. lpp.

#### Savienojuma izveide ar tērzēšanas serveri

- Lai izveidotu savienojumu ar lietoto tērzēšanas serveri, atveriet Tērzēšana un izvēlieties lespējas > Pieteikties. Lai mainītu lietoto tērzēšanas serveri un saglabātu jaunus tērzēšanas serverus, sk. "Tērzēšanas servera uzstādījumi" 5. lpp.
- Lai pieteiktos, ievadiet lietotāja ID un paroli un nospiediet 

   Tērzēšanas servera lietotāja ID un paroli izsniedz pakalpojuma sniedzējs.
- 3 Lai atteiktos, izvēlieties lespējas > Atteikties.

#### Tērzēšanas uzstādījumu maiņa

Izvēlieties Iespējas > Uzstādījumi > Tērzēšanas uzstād. un kādu no šīm iespējām:

Lietot segvārdu (redzams tikai tad, ja tīkls nodrošina tērzēšanas grupas) — lai ievadītu segvārdu, izvēlieties Jā.

Rādīt manu pieejamību — lai ļautu citiem redzēt, vai atrodaties tiešsaistē, izvēlieties Visiem.

Atļaut ziņas no – lai ļautu saņemt ziņojumus no visiem, izvēlieties Visiem.

Atļaut ielūgumus no — lai ļautu saņemt ielūgumus tikai no tērzēšanas kontaktiem, izvēlieties Tikai tērz. kontakti. Tērzēšanas ielūgumus nosūta tērzēšanas kontakti, kas vēlas, lai jūs pievienotos viņu grupai.

Ziņu ritināš. ātrums — lai izvēlētos jaunu ziņojumu rādīšanas ātrumu.

Kārtot tērzēš. kont. — lai izvēlētos tērzēšanas kontaktu kārtošanas veidu: Pēc alfabēta vai Pēc tiešs. statusa.

Pieejamības atjaun. – lai izvēlētos informācijas atjaunināšanas veidu par tērzēšanas kontaktu tiešsaistes vai bezsaistes statusu, izvēlieties Automātiski vai Manuāli.

Bezsaistes kontakti – lai izvēlētos, vai bezsaistē esošie tērzēšanas kontakti tiek rādīti tērzēšanas kontaktu sarakstā.

Savas ziņas krāsa — lai izvēlētos nosūtīto tērzēšanas ziņu krāsu.

Saņemtās ziņas krāsa — lai izvēlētos saņemto tērzēšanas ziņu krāsu.

Tērz. ziņas signāls — lai mainītu signālu, kas tiek atskaņots, saņemot jaunu tērzēšanas ziņu.

#### Tērzēšanas grupu un lietotāju meklēšana

Lai Tērz. grupas skatā meklētu grupas, izvēlieties Iespējas > Meklēt. Meklēšanu var veikt pēc Grupas nosaukuma, Tēmas un Dalībniekiem (lietotāja ID). Lai Tērz. kontakti skatā meklētu lietotājus, izvēlieties Iespējas > Jauns tērz. kont. > Meklēt serverī. Meklēšanu var veikt pēc Lietotāja vārda, Lietotāja ID, Tālruņa numura un E-pasta adreses.

### Pievienošanās tērzēšanas grupām

Tērz. grupas skatā ir redzams saraksts ar saglabātajām tērzēšanas grupām vai tām, kurām esat pievienojies.

Lai pievienotos saglabātai tērzēšanas grupai, nospiediet <a>O</a>.

Lai izietu no tērzēšanas grupas, izvēlieties Iespējas > Pamest tērz. grupu.

### Tērzēšana

Kad esat pievienojies tērzēšanas grupai, varat redzēt grupas biedru rakstītās ziņas, kā arī nosūtīt savas ziņas.

Lai nosūtītu ziņu, ziņas rediģēšanas laukā ierakstiet ziņu un nospiediet <a>
 .

Lai dalībniekam nosūtītu privātu ziņu, izvēlieties Iespējas > Sūtīt privātu ziņu.

Lai atbildētu uz privātu ziņu, izvēlieties ziņu un lespējas > Atbildēt.

Lai uzaicinātu tiešsaistē esošus tērzēšanas kontaktus pievienoties tērzēšanas grupai, izvēlieties lespējas > Sūtīt ielūgumu.

Lai liegtu ziņu saņemšanu no noteiktiem dalībniekiem, izvēlieties lespējas > Bloķēš. iespējas.

#### Tērzēšanas sarakstes reģistrēšana

Lai reģistrētu ziņojumus, kuri tiek nosūtīti sarunas laikā vai kamēr esat pievienojies tērzēšanas grupai, izvēlieties lespējas > Reģistrēt saraksti. Lai pārtrauktu reģistrēšanu, izvēlieties lespējas > Beigt reģistrēšanu. Lai skatītu reģistrētās tērzēšanas sarakstes, galvenajā skatā izvēlieties lerakstītās sar.

#### Sarakstes skatīšana un sākšana

Skatā Sarunas ir redzams sarunas dalībnieku saraksts, ar kuriem jums notiek sarakste. Notiekošās sarakstes tiek automātiski aizvērtas, ja izejat no Tērzēšana.

Lai skatītu saraksti, ritiniet līdz dalībniekam un nospiediet <a>O</a>.

Lai turpinātu saraksti, uzrakstiet ziņu un nospiediet 回.

Lai atgrieztos sarakstā, neaizverot saraksti, izvēlieties AtpakaĮ. Lai aizvērtu saraksti, izvēlieties lespējas > Beigt sarunu. Lai sāktu jaunu saraksti, izvēlieties Iespējas > Jauna saruna.

Lai sarakstes dalībnieku saglabātu tērzēšanas kontaktos, izvēlieties Iespējas > Piev. tērz. kontakt.

Lai uz ienākošajām ziņām sūtītu automātiskas atbildes, izvēlieties lespējas > lesl. autom. atbildi. Ziņas joprojām var saņemt.

#### Tērzēšanas kontakti

Skatā Tērz. kontakti no servera var ielādēt tērzēšanas kontaktu sarakstus vai kontaktu sarakstam pievienot jaunu sarakstes kontaktu. Piesakoties serverī, automātiski tiek ielādēts iepriekšējais lietotais sarakstes kontaktu saraksts.

#### Tērzēšanas servera uzstādījumi

Izvēlieties Iespējas > Uzstādījumi > Servera uzstādījumi. Uzstādījumus var saņemt īpašā īsziņā no tērzēšanas pakalpojumu sniedzēja. Lietotāja ID un paroli izsniedz pakalpojumu sniedzējs, kad reģistrējaties pakalpojumam. Ja lietotāja ID vai parole nav zināma, sazinieties ar pakalpojumu sniedzēju.

Serveri — lai skatītu sarakstu ar visiem definētajiem tērzēšanas pakalpojuma serveriem.

Noklusētais serveris — lai mainītu tērzēšanas pakalpojuma serveri, ar kuru jāizveido savienojums.

Pieteikšanās tērzēt — lai, startējot Tērzēšana, pieteiktos automātiski, izvēlieties Startējot progr.

Lai sarakstam ar tērzēšanas pakalpojuma serveriem pievienotu jaunu serveri, izvēlieties Serveri > lespējas > Jauns serveris. levadiet šādus uzstādījumus:

Servera nosaukums - sarakstes servera nosaukumu.

Lietotais piekļuves p. — serverī izmantojamo piekļuves punktu.

Web adrese - tērzēšanas servera URL adresi.

Lietotāja ID - lietotāja ID.

Parole - pieteikšanās paroli.